考生照片及資格審核資料檔案上傳操作手册

- 0 - X

第一部分 資料上傳篇

1. 請考生依照自已報名類別自行報名且填入報名資料

| (納路報名) 報名1<br>首頁 / 網路報名 - 選考試日 | 宣詞 候補資訊 激彩查詞<br>期           | 補綴款列印 補貧            | 殿名表 補信封 | 「標韱 場次     | <u> </u>   | /成績查詢 收錄列印                                     |
|--------------------------------|-----------------------------|---------------------|---------|------------|------------|------------------------------------------------|
| 1 選考試類別                        | 2 選考試日期 3 填個人資料             | 科 4 完成報名            |         |            |            | 単二 単式                                          |
| 考試類別 證券商高級                     | 業務員 イ                       | 考試方式                | 電腦應試 💙  | 報名考區       | 請選擇報名考區 🗸  | 年度時程表                                          |
| 證券商高級業                         | 務員                          |                     |         |            |            | 電腦 (日本) (1) (1) (1) (1) (1) (1) (1) (1) (1) (1 |
| 電腦應試                           | 考試時間<br>2018-08-29 (三) 1350 | 截止繳款日<br>2018-06-25 | 報名考區 台北 | 剩餘名額<br>35 | 報名<br>我要報名 | 金融常識測驗<br>職業道德                                 |
|                                | « 1                         | 2 3 4 5 6 7 8       | 9 »     |            |            |                                                |
|                                |                             |                     |         |            |            |                                                |

2. 填入考生報名資料且自行選擇繳款頁面(本範例以 ATM 為例)

| < -) 5 h          | https://examweb.sfi.org.tw/regexam/exa                                                                                                    | m_reç ♀ ← 台 C ② 證券暨期貨市場發展基金合 S 證券暨期貨市場發展基金合 ×                                                                                                    | ĥ★ ∰                                  |
|-------------------|----------------------------------------------------------------------------------------------------|----------------------------------------------------------------------------------------------------|---------------------------------------|
| 福宾(F) 編輯(E)       | ) 檢視(V) 我的最愛(A) 工具(T) 説                                                                                                    | A(H)                                                                                                    |                                       |
|                   | □ 1週8 ▼ 約果(F)▼ 及王性(5)▼ 上<br>1.999 - 1.997 - 1.977 - 1.977<br>1.999 - 1.977 - 1.977 - 1.9 | PERIODAR NEW AND FEILING AND THE AND AND THE AND THE AND AND THE AND AND AND AND AND AND AND AND AND AND | /                                     |
|                   | 申請以下項目者,請附上相關證明文                                                                                                    | ÷                                                                                                    |                                       |
|                   | 申請報名费減半                                                                                                    | 申請報名費減半 誘選運符合優待之身分 ✔                                                                                                    |                                       |
|                   |                                                                                                    | 符合報名豐減半優得資格書                                                                                                    |                                       |
|                   | 申請特殊試場                                                                                                    | 申請特殊試場 請選擇符合優待之身分 ✔                                                                                                    |                                       |
|                   |                                                                                                    | 符合申請特殊試場資格者                                                                                                    |                                       |
|                   | 申請特殊協助                                                                                                    | 申請特殊協助 請選擇身體障礙種類 >                                                                                                    |                                       |
|                   |                                                                                                    | 符合申請延長考試時間或字體放大之存殊考試規則實格者                                                                                                    |                                       |
|                   | * 繳款方式                                                                                                    | 激散方式 ATM轉帳 ▼                                                                                                    |                                       |
|                   |                                                                                                    |                                                                                                    |                                       |
|                   |                                                                                                    |                                                                                                    |                                       |
|                   | ・第一次使用ebill全國廠費                                                                                                    | (/病费)廠費請元下載安控元件,型安装。                                                                                                    |                                       |
|                   |                                                                                                    |                                                                                                    | ТОР                                   |
|                   |                                                                                                    | 確定送出                                                                                                    |                                       |
|                   |                                                                                                    |                                                                                                    | ,                                     |
| https://examweb.s | .sfi.org.tw/regexam/sp_Testing_C_INS.as                                                                                                    |                                                                                                    | 🔍 100% 👻                              |
| 🚱 🖸               |                                                                                                    | E                                                                                                    | ♥ 🦚 🎘 🍐 🕪 🏷 🌗 🗾 上午 11:15<br>2018/6/19 |
|                   |                                                                                                    |                                                                                                    |                                       |

### 3. 捲動至頁面最下方,點選最右方 資格證明文件上傳

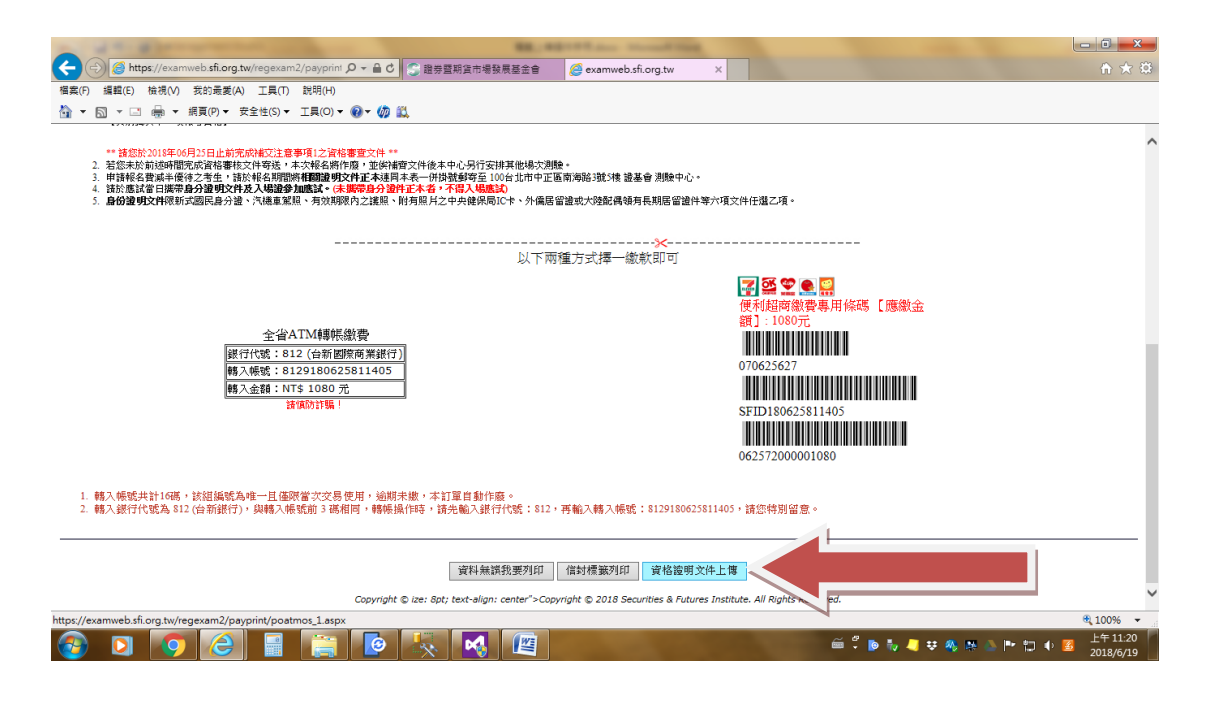

4. 進入資格上傳頁面,請考生依照自已報考資格上傳照片及資格審核資料

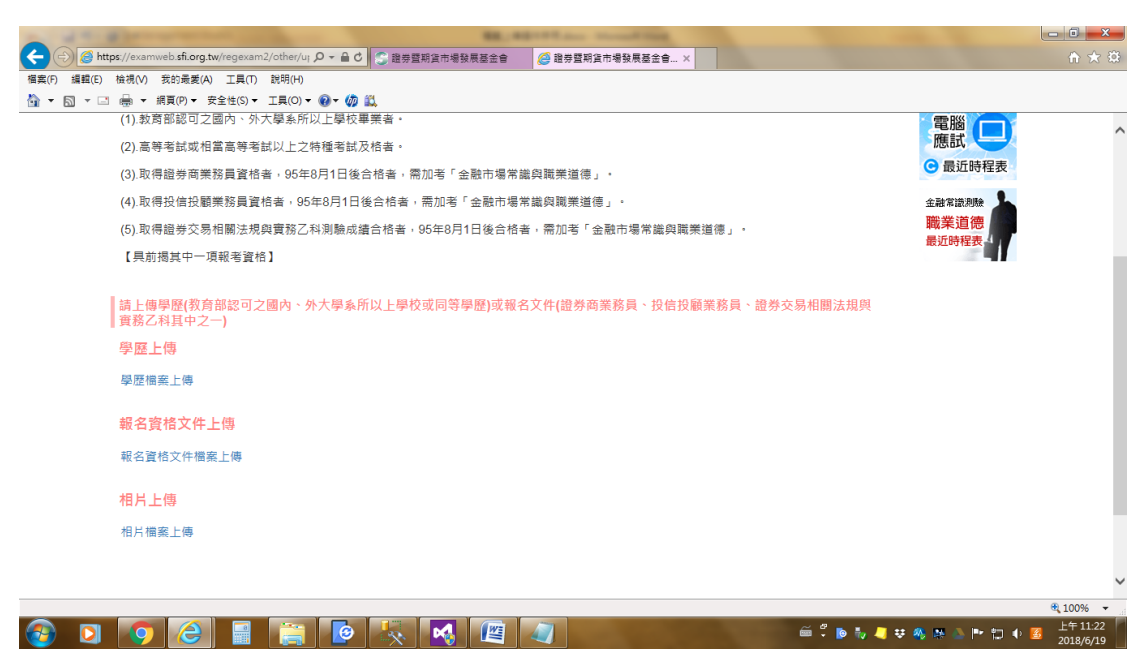

註:每個考生會依不同測驗類別及已繳審核資料之不同,有不同的選項, (例如若考生曾繳交過大學學歷資料並已審核,則學歷上傳就不會出現) (若考生曾繳交過該測驗類別之資格文件並已審核,則資格文件上傳就不 會出現)

#### 各選項所能繳交的文件不同,說明如下:

(每位考生的狀況不同,請依自身報名類別及需繳驗的證明自行上傳檔案)

學歷檔案上傳

可上傳高中或高職、專科、大學以上之同等學歷,若是外國學歷,請詳閱 簡章相關規定。如屬外文者,應檢附中文譯本並聲明譯本內容與原文相符

#### 報名資格文件檔案上傳

可上傳下列證書:

金融常識與職業道德、投資型保險商品業務員、信託業務員合格證明、證券商業務員、證券商高級業務員、期貨商業務員、投信投顧業務員、證券 交易法規與實務乙科、投信投顧法規乙科、證券分析師、期貨分析師、高 考合格證書、普考合格證書等。

#### 半價證明文件檔案上傳

請上傳下列證明:

低收入者、低收入戶者之學生、支領失業給付者、支領失業給付者之學生子女、身心障礙人士、原住民等。

相片檔案上傳

請上傳考生正面照片檔案(大頭照),照片規格詳見後述(照片電子檔)說明

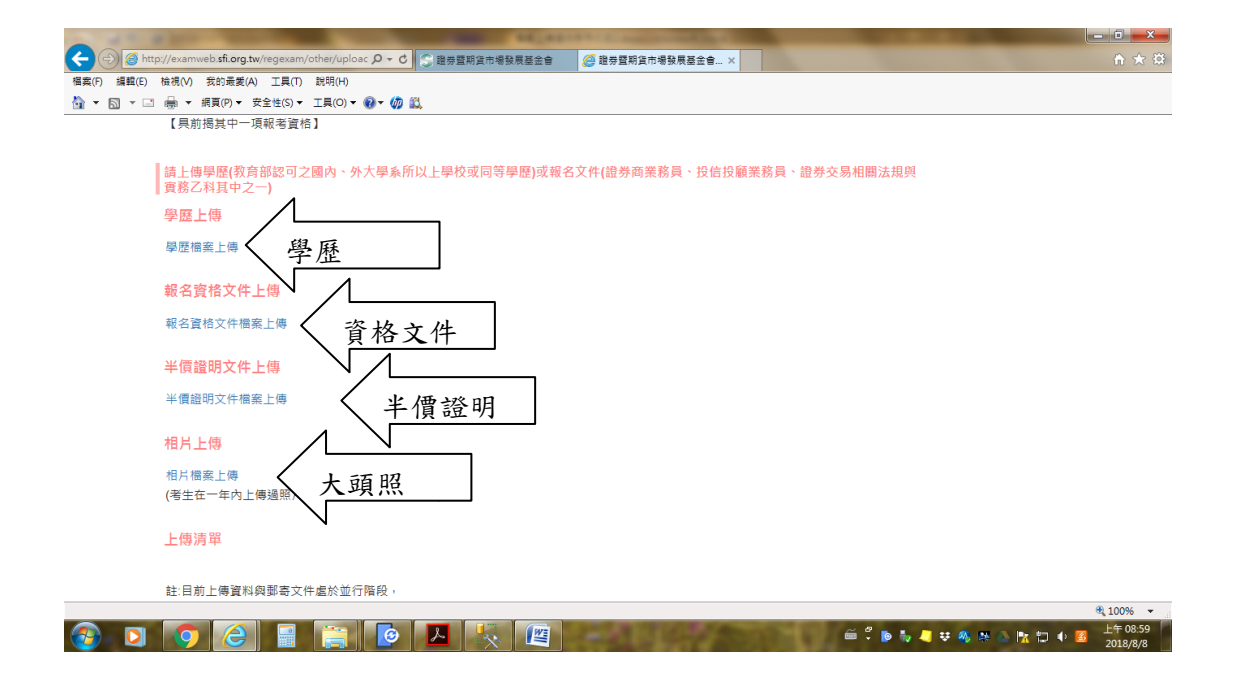

### 5. 例如要上傳照片,按照片檔案上傳進行上傳動作

| R. Martine Contraction                                                                                                    |                      |
|----------------------------------------------------------------------------------------------------|----------------------|
| ◆ ⑦ ⑧ https://warmweb.sfi.org.tw/regexam2/other/ur.D × 自 C ◎ 證房室開資市場發展習会會     ◎ 證房室開資市場發展習会會×                                                                                                    |                      |
| 偶素(の) 編輯(2) 枯渇(い) 支約売麦(A) 工具(T) 設罚(H)                                                                                                    |                      |
|                                                                                                    |                      |
| (5).取得證券交易相關法規與實務公科測顯成還台相著。95年8月1日後台相著。需加者「全觀市場常處與職業運得」。                                                                                                    | ^                    |
| 【具前揭其中一項報考資格】                                                                                                    |                      |
| <ul> <li>         · 提生物理(教育部認可之國內、外大學系所以上學校或同等學歷)或報名文件(證券商業務員、投信投顧業務員、證券交易相關法規與<br/>實務之科其中之一)     </li> <li>         · 學歷上傳         · 學歷傳產上傳         報名資格文件上傳         報名資格文件上傳         和名資格文件攝際上傳         · 個片上傳         · 個片上傳         · 個片上傳         · 個片上傳         · 個片一個         · 個片一個         · 個人         · 個人</li></ul> |                      |
| тор                                                                                                    |                      |
| 財 <b>蘭法人中華民國證券堅期貨市場發展基金會測驗中心</b><br>服務時間: 運期一~五人AM 8:00 PM 6:00 地址:(110066) 台北市中正国南海路 3 號 5 使 總機電話:(02) 2397-1222 刺動等線:(02) 2397-1222 純 388<br>網站是全型整件所當:1023/PM 上版本型整器 Copyright © 2016 Securities and Futures Institute. All rights reserved.<br>应量第 000000123 位訪客 <b>國資保護及爆私機範明</b>                                                                                                    | ~                    |
| http://sharefileexam.sfi.org.tw/FileUpload.aspx?SYSS_13&SYSS1_J01&USER_F123456784&GUID_6129180625811405&Tel=0953380739&FORDER=DocsFiles                                                                                                    | 🔍 100% 🔻 💡           |
| 🚱 🖸 🙆 🚊 🚞 🙋 🦶 📢 🕮 🥼 🖉 🖉                                                                                                    | L午11:24<br>2018/6/19 |

進入上傳檔案頁面,按 選擇檔案(請依頁面上照片電子檔規格拍照處
 理)

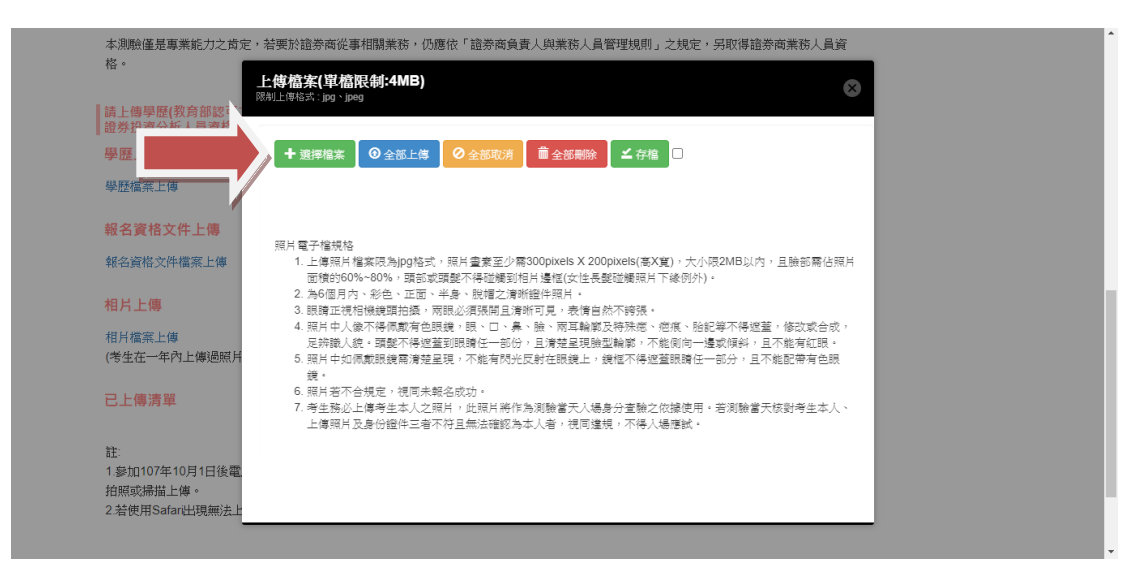

 出現選擇要上傳的檔案,自行選擇要上傳的檔案,選定後按開啟舊檔(此 處依不同作業系統會有不同文字說明)

| 1                                            | 1                                              | St. Street and Street Street                            |               |
|----------------------------------------------|------------------------------------------------|---------------------------------------------------------|---------------|
| https://examweb. <b>sfi.org.tw</b> /regexam2 | 2/other/uplo タマ C S 證券暨期貨市場務                   | ·展基金會 🥝 證券暨期貨市場發展基金會 ×                                  | ĥ 🛧           |
| 編輯(E) 檢視(V) 我的最愛(A) 工具(T)                    | 說明(H)                                          |                                                         |               |
| 🖸 🔹 🖶 🎽 🥥 選擇要上傳的檔案                           | Carlos de la la                                |                                                         | HALLES AN VIT |
| (5).日 🚱 💮 🖉 📕 • 電腦                           | ▶ 本機磁碟 (D:) ▶ 照片測試                             | ◆ 49 搜尋照片测试 ♪ 道德」                                       | 戦未迫徳<br>最近時程表 |
| 1 4月台管理 ▼ 新埔営                                | [科夾                                            | 8≡ ▼ 🔲 🔞                                                |               |
| ☆ 我的最爱                                       | ▲ 名稱 ▲                                         | 修改日期 類型                                                 |               |
| 100                                          | SC_0041.JPG                                    | 2018/6/14 上午 1 JPEG 影像                                  |               |
| □ 「□ 」 「□ 」 「□ 」 「□ 」 「□ 」 「□ 」 」            | SC_0042.JPG                                    | 2018/6/14 上午 1 JPEG 影像                                  |               |
|                                              | DSC_0043.JPG                                   | 2018/6/14 上午 1 JPEG 影像                                  |               |
| 1 電腦                                         | C_00423.jpg                                    | 2018/6/14 下午 0 JPEG 影像                                  |               |
| 🖉 💁 OS (C:)                                  | E IMG_20150114_171605.jpg                      | 2017/2/7 下午 12 JPEG 影像                                  |               |
| 🕞 本機磁碟 (D:)                                  | E IMG_20150602_125106.jpg                      | 2017/11/22 上午 JPEG 影像                                   |               |
| 🚌 🕞 🕞 Transcend (K:)                         |                                                |                                                         |               |
| 🚅 共用區 (\\NAS2                                |                                                |                                                         |               |
| 11 👽 測驗中心 (\\NA'                             |                                                |                                                         |               |
| □ 軟體區 (\\NAS2)                               | • • • • •                                      | 4                                                       |               |
| 相 MG_20150 JPEG 影象                           | 602_125106.jpg 拍摄日期: 2015/6/2 下午:<br>評等: ひひひひひ | 12:51 尺寸: 767 x 915<br>大小: 112 KB                       |               |
| 槽                                            | 案名稱(N): IMG_20150602_125106.jpg                | ▼ 「所有福雲 (*.*) ▼                                         |               |
|                                              |                                                | 開啟蓋描(O) 取消                                              |               |
|                                              |                                                |                                                         |               |
|                                              |                                                |                                                         |               |
| 「「「「「「」」」                                    |                                                |                                                         |               |
| · 织动造種素質解析度為1024*768 建                       | 福德規定 初號以上版本筆意書 Copyrigh                        | t © 2016 Section outures Institute. All rights reserved |               |
| 2.55萬 00000123 世話音 包賀的                       | #進及增加覆蓋明                                       |                                                         |               |
|                                              |                                                |                                                         | € 100% ▼      |
|                                              |                                                |                                                         | ET 11:29      |

### 8. 按上傳

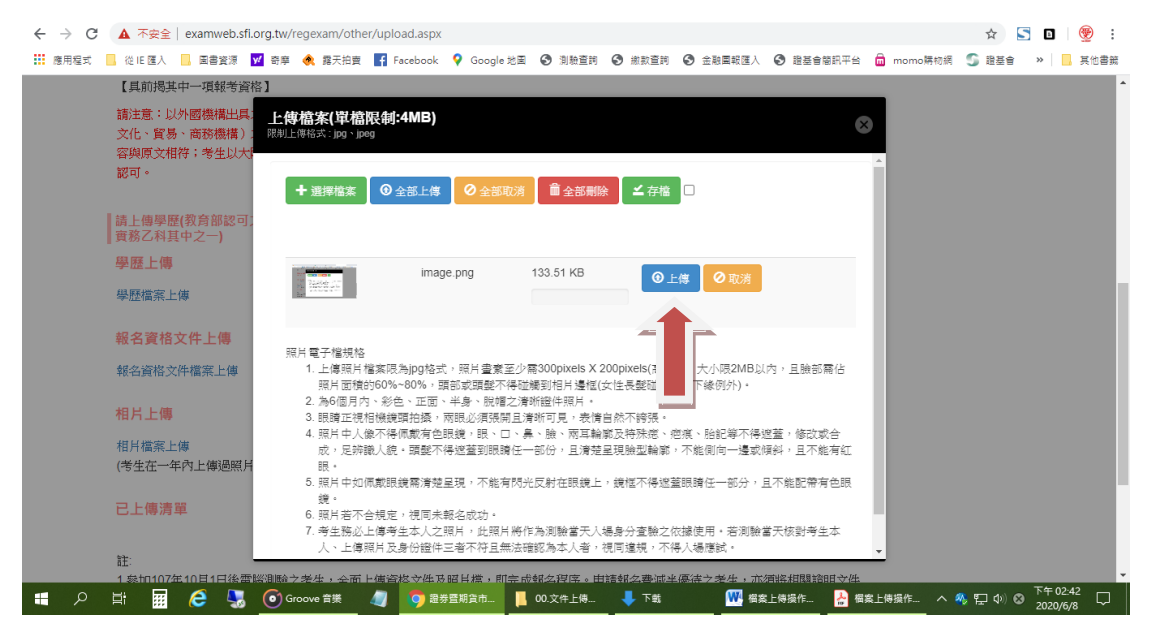

#### 9. 按上傳後傳送完畢即如下畫面

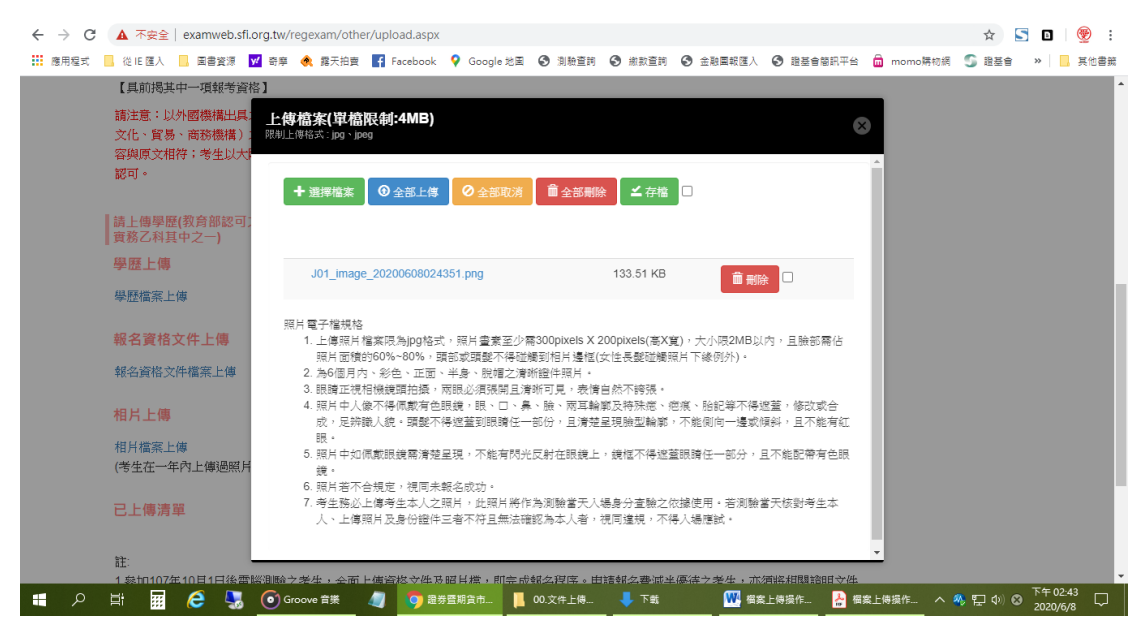

### 10. 再按「存檔」、右上角「×」,即可結束本次照片上傳作業

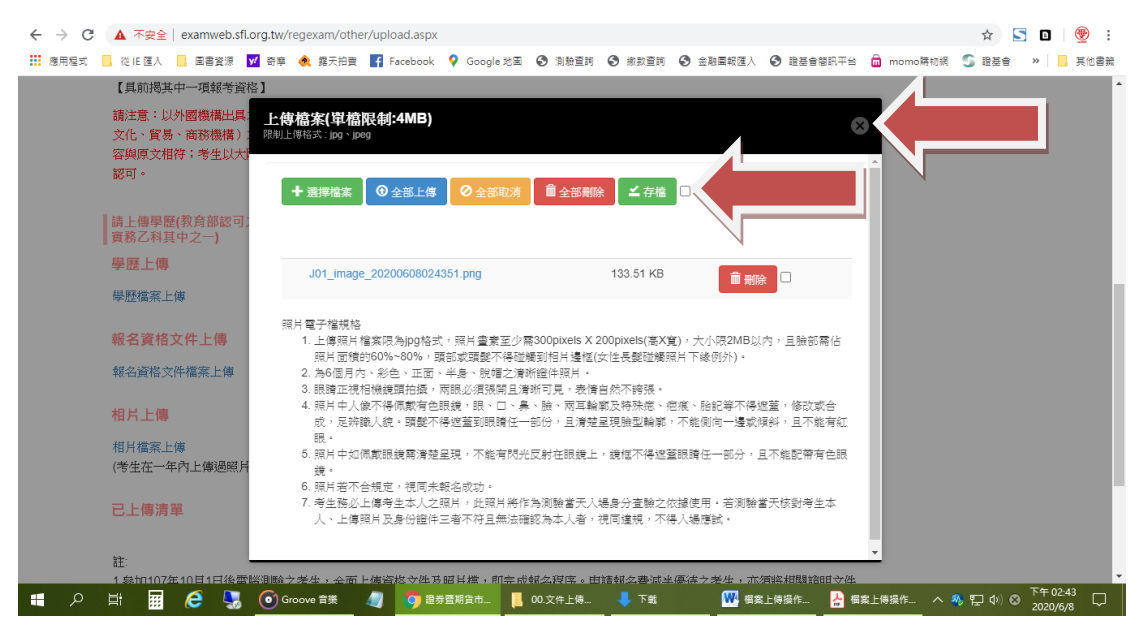

11.上傳完後會回至原頁面,可再選擇上傳學歷或報名資格文件上傳(重覆 上述 6-10 步驟)

注意 每次重新上傳相同類別資料都會將之前上傳的資料刪除,

考生務必於全部檔案上傳完畢後,按[查看上傳清單]檢視是否所有檔案上 傳成功

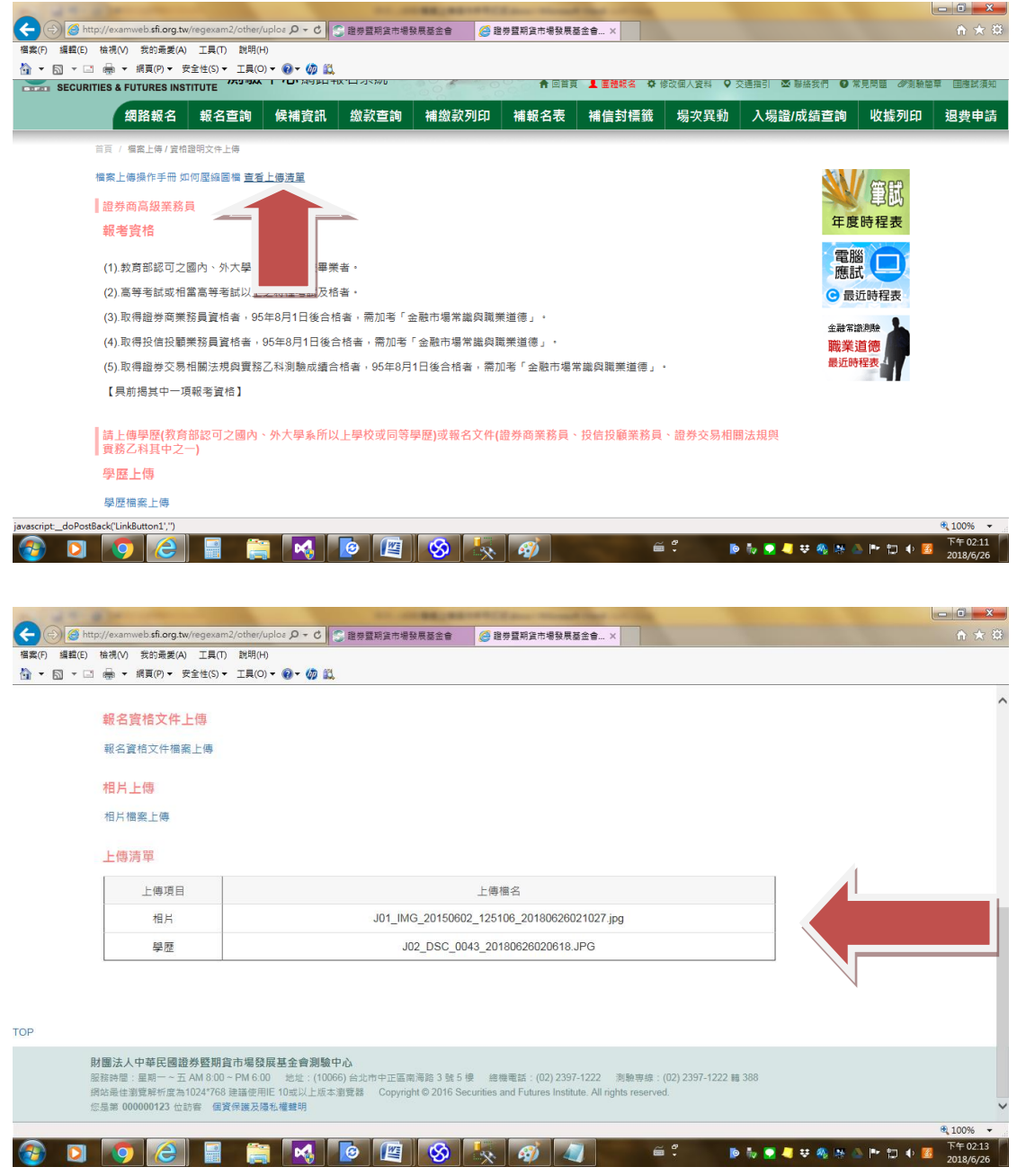

若上傳清單無上傳資料,表示上傳失敗,請依上述教學重新上傳檔案。<br />
若您一直上傳失敗,建議您改用其他網頁瀏覽器再試一次。

若一直上傳失敗,有可能是您所在服務單位(銀行或資安等級較高之單位)的安全 政策所導致,建議考生用家中電腦或使用手機傳送資料。

### 12.考生也可至報名查詢,重新上傳資料

|                                                                                                    | -                        | agention monthly         | _                                 |                             |
|----------------------------------------------------------------------------------------------------|--------------------------|--------------------------|-----------------------------------|-----------------------------|
| Generation State State | ■ C S 證券暨期貨市場發展基金會       | ⑤ 證券暨期貨市場發展基金會 ×         |                                   | 令 大 袋                       |
| ▲ ▼ 図 ▼ □ → 網頁(P) ▼ 安全性(S) ▼ I具(O) ▼                                                                                                    | - 🧑 🛍                    |                          |                                   |                             |
| 影響法人中華民國<br>證券暨期貨市場發展基金會測驗中心<br>SECURITIES & FUTURES INSTITUTE                                                                                                    | <b>》</b> 網路報名系統          | 回首頁 🖢 修改收據抬頭 11 團體報名 🗘   | ▶ 修改個人資料 🌣 删除報名資料 🖾               | • 聯络我們 ⊖ 东見問題 ∥測驗簡章 国際試須知   |
| 網路報名 報名查詢 候補資言                                                                                                    | 飛 繳款查詢 補繳款列              | 印 補報名表 補信封標籤             | 場次異動 測驗通知書                        | /成績查詢 收據列印 退费申請             |
| 百頁 / 報名查詢                                                                                                    |                          |                          |                                   |                             |
| 報名查                                                                                                    |                          |                          |                                   | 新<br>年度時程表                  |
|                                                                                                    | ★身份證號碼<br>請輸入約           | 网络金属                     |                                   | 電腦<br>應試<br>④ 最近時程表         |
|                                                                                                    | * 生日 詩翰入怨<br>詩翰入怨        | 图的生日<br>年 19770818 共 8 碼 |                                   | 金融常識測驗<br>職業道德<br>最近時程表     |
|                                                                                                    | * 行動電話 請輸入行              | 亍動電話號碼                   |                                   |                             |
|                                                                                                    |                          | 確定送出                     |                                   |                             |
| http://avamuah.fi.org.tu/ragavam2/ragistration_inguin_arpy                                                                                                    |                          |                          |                                   | 100% •                      |
|                                                                                                    | 6 🔣 🗖 🖉                  |                          | e 🖡 🖗 b 🧞 🗸                       | ↓ 柴 🇠 💌 🗊 🗣 🤮 上午11:53       |
|                                                                                                    |                          |                          |                                   | 2018/0/19                   |
|                                                                                                    |                          |                          |                                   |                             |
| + ttps://examweb.sfi.org.tw/regexam2/registrat                                                                                                    | - ● C 😪 證券暨期貨市場發展基金會     | ○ 諸券暨期貨市場發展基金會 ×         |                                   |                             |
| 福窯(F) 編輯(E) 檢視(V) 我的最愛(A) 工具(T) 説明(H)                                                                                                    |                          |                          |                                   |                             |
| <ul> <li></li></ul>                                                                                                    | · Ø 🕰                    |                          |                                   |                             |
| 證券暨期貨市場發展基金會測驗中心 securities & FUTURES INSTITUTE                                                                                                    | 》網路報名系統                  | 回首頁 & 修改收據抬頭 1 團體報名 🗘    | 修改個人資料 🗘 删除報名資料 🖸                 | ●聯絡我們 		 常見問題  《測驗醫章  国應試須知 |
| 網路報名 報名查詢 候補資語                                                                                                    | ң 総款查詢 補繳款列              | 印 補報名表 補信封標籤             | 場次異動 測驗通知書                        | /成績查詢 收據列印 退费申請             |
|                                                                                                    |                          |                          |                                   |                             |
| 報名查詢查詢結果                                                                                                    |                          |                          |                                   | 筆試 年度時程表                    |
|                                                                                                    | IEA TI SUEA BR           |                          |                                   | 電腦                          |
| 測驗類別 考試 報名 場火編 演<br>方式 考區 號                                                                                                    | 」藏口 測載開 截止日<br>期 始時間     | 繳費狀態 審查狀態                | 出貨單號                              |                             |
| 趨劳商高 電腦 台北 2144 2<br>級策務員 應試 台北 2144 C                                                                                                    | 018- 2018-<br>8-29 06-25 | 尚未收到報名費<br>補繳款列印<br>補    | <del>中)</del><br>8129180625811405 | 至超系統制度<br>職業道德<br>最近時程表     |
| 查詢結果各欄位設明                                                                                                    |                          |                          |                                   |                             |
| <ul> <li>【測驗日期】: 顯示為西元年/月/日之格</li> </ul>                                                                                                    | 式 ·                      |                          |                                   |                             |
| <ul> <li>【場次編號】:顯示報名該類別測驗之業</li> </ul>                                                                                                    | ē次編號。                    |                          |                                   |                             |
| <ul> <li>【測驗開始時間】: 為該類別測驗之第-</li> </ul>                                                                                                    | -筋膜始時間。                  |                          |                                   | 🖲 100% 🔻                    |
| 🐵 🖸 🧿 🙆 📰 🚞                                                                                                    | 0 🐰 📢 🖉                  |                          | e 🗘 🝺 👬                           | ジ 🦚 🎠 🏊 🖿 譚 🔹 🧾 上午 11:54 🛛  |

若是考生於報名查詢處查詢報名資料,但補上傳按鈕沒有出現,表示系統 判斷考生不需上傳資格文件,但已傳過一次以上之照片。若因照片錯誤有 上傳資料需求時(可能在上傳大頭照時卻用了其他證書的照片檔),請再連 絡本會測驗中心為您解除設定,讓您能夠重新上傳照片。

## 13. 若使用手機,可使用拍照上傳資料 例如如果您使用手機版 點選報名查詢

|          |                                           |                        | ) 😂 🕷              | 〔 <u>99%</u> 10:15 |
|----------|-------------------------------------------|------------------------|--------------------|--------------------|
| 仚        | 🗎 :ps://exa                               | mweb.sfi               | .org.tw            | 1                  |
| 5        | 財團法人中華民國<br>證券暨期貨市場<br>SECURITIES & FUTUR | 發展基金會<br>RES INSTITUTE | 7                  |                    |
| <b>A</b> | ▶ <b>▲</b><br>測驗簡章                        | <b>♀</b>               | <b>♀   ➢</b><br>須知 | 9                  |
|          | 網路報名                                      |                        |                    |                    |
|          | 報名查詢                                      |                        |                    |                    |
|          | 候補資訊                                      |                        |                    |                    |
|          | 繳款查詢                                      |                        |                    |                    |
|          | 補繳款列印                                     |                        |                    |                    |
|          | 補報名表                                      |                        |                    |                    |
|          | 補信封標籤                                     |                        |                    |                    |
|          | 場次異動                                      |                        |                    |                    |
|          | $\bigtriangledown$                        | $\bigtriangleup$       |                    |                    |

### 查詢到自己的報名資料後,按補上傳檔案

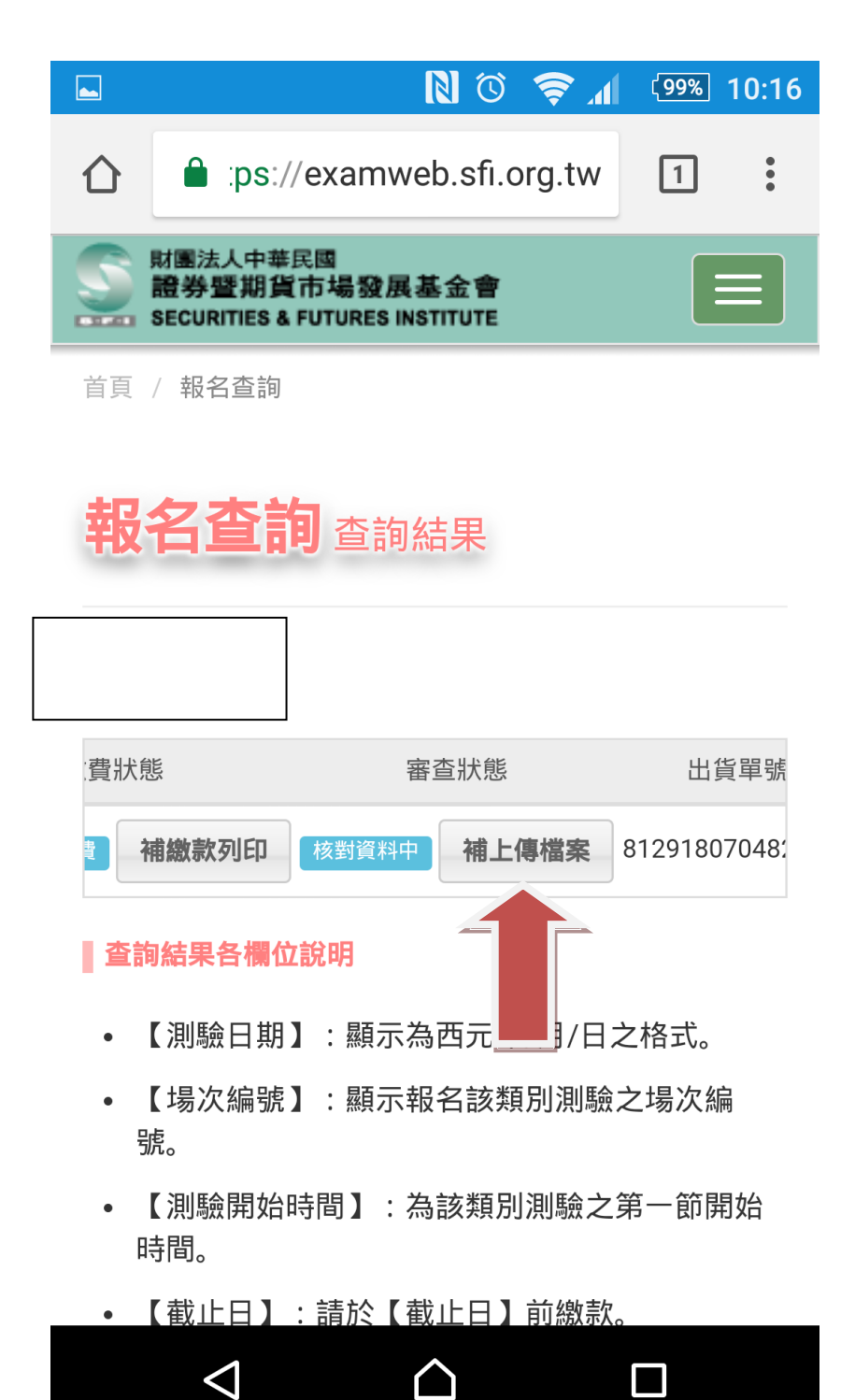

點選照片上傳或其他您所要傳的類別(學歷或資格文件)

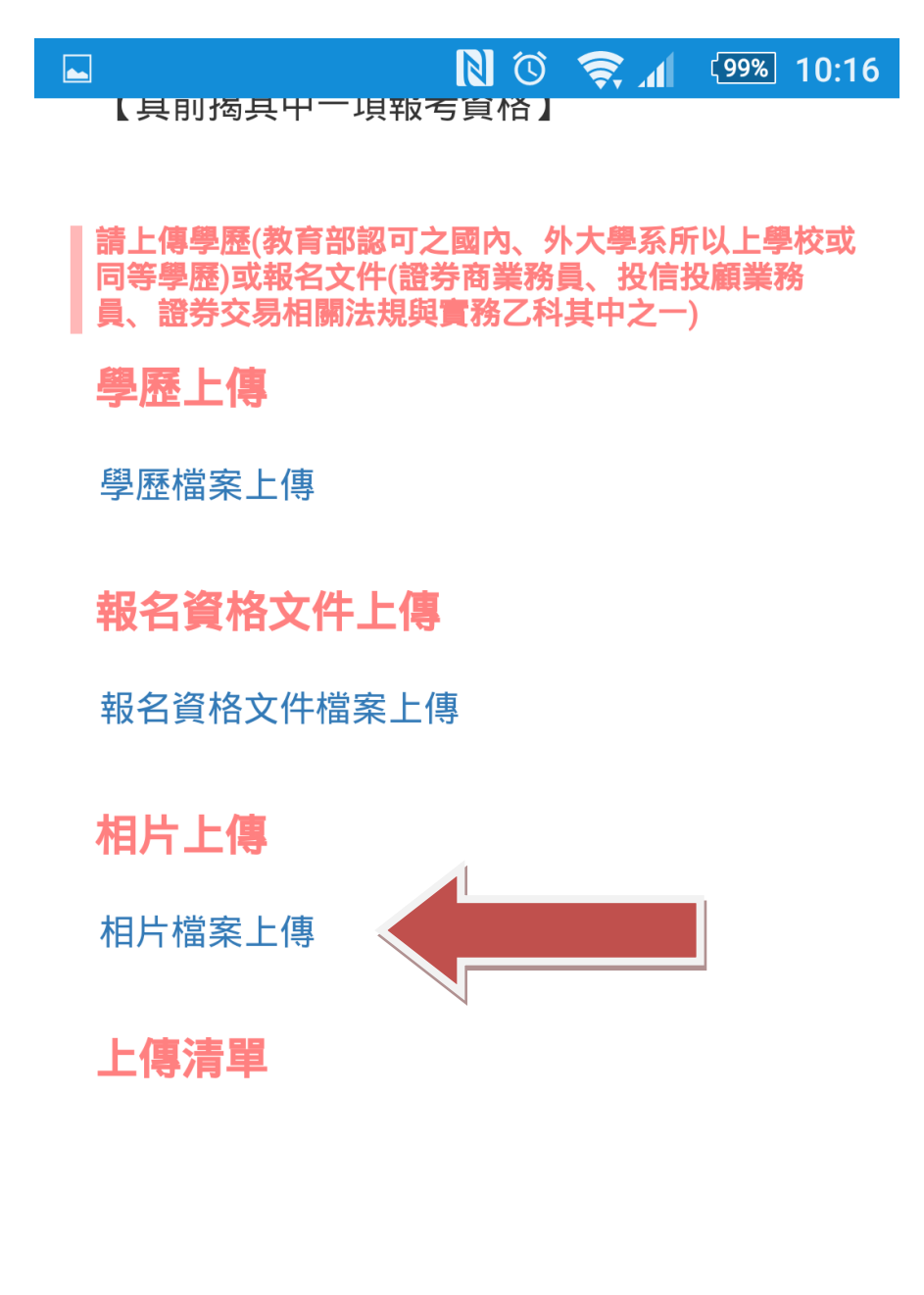

### TOP

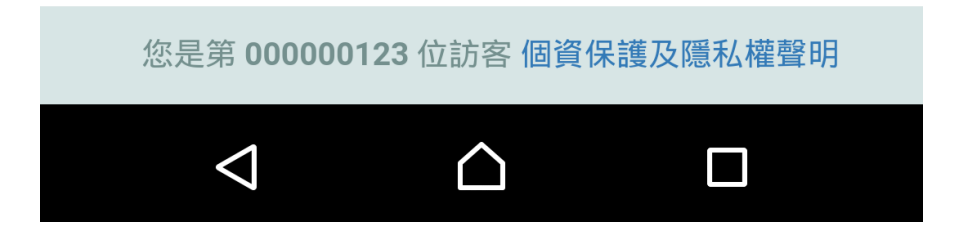

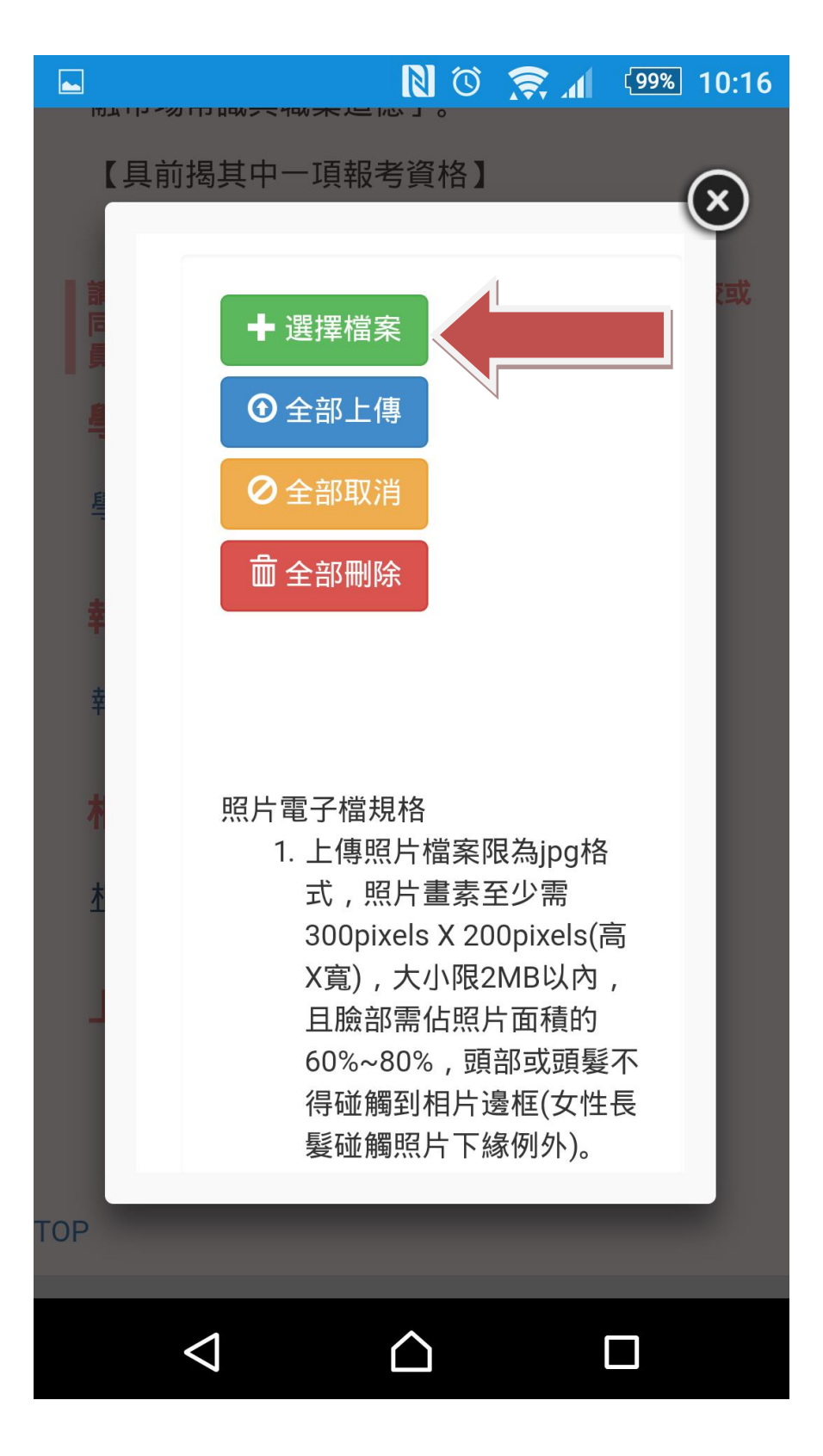

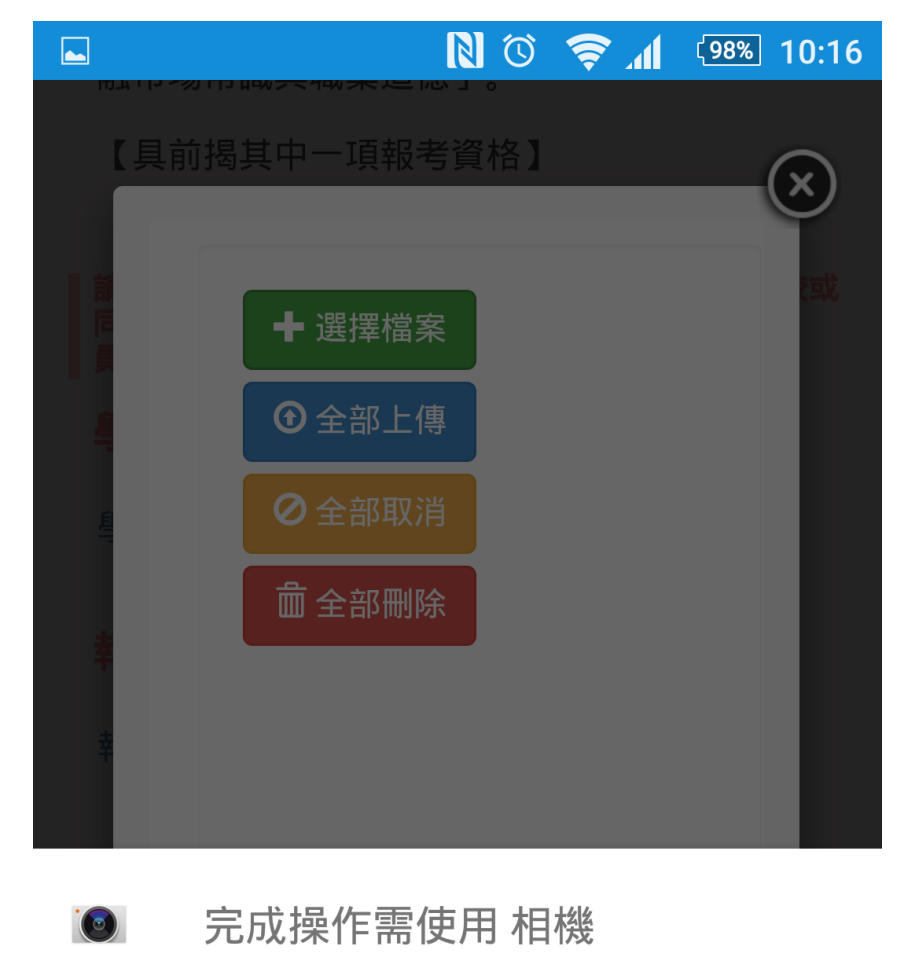

依不同手機會出現不同選項,選擇手機相機,會出現手機拍照畫面

使用其他應用程式
創意效果

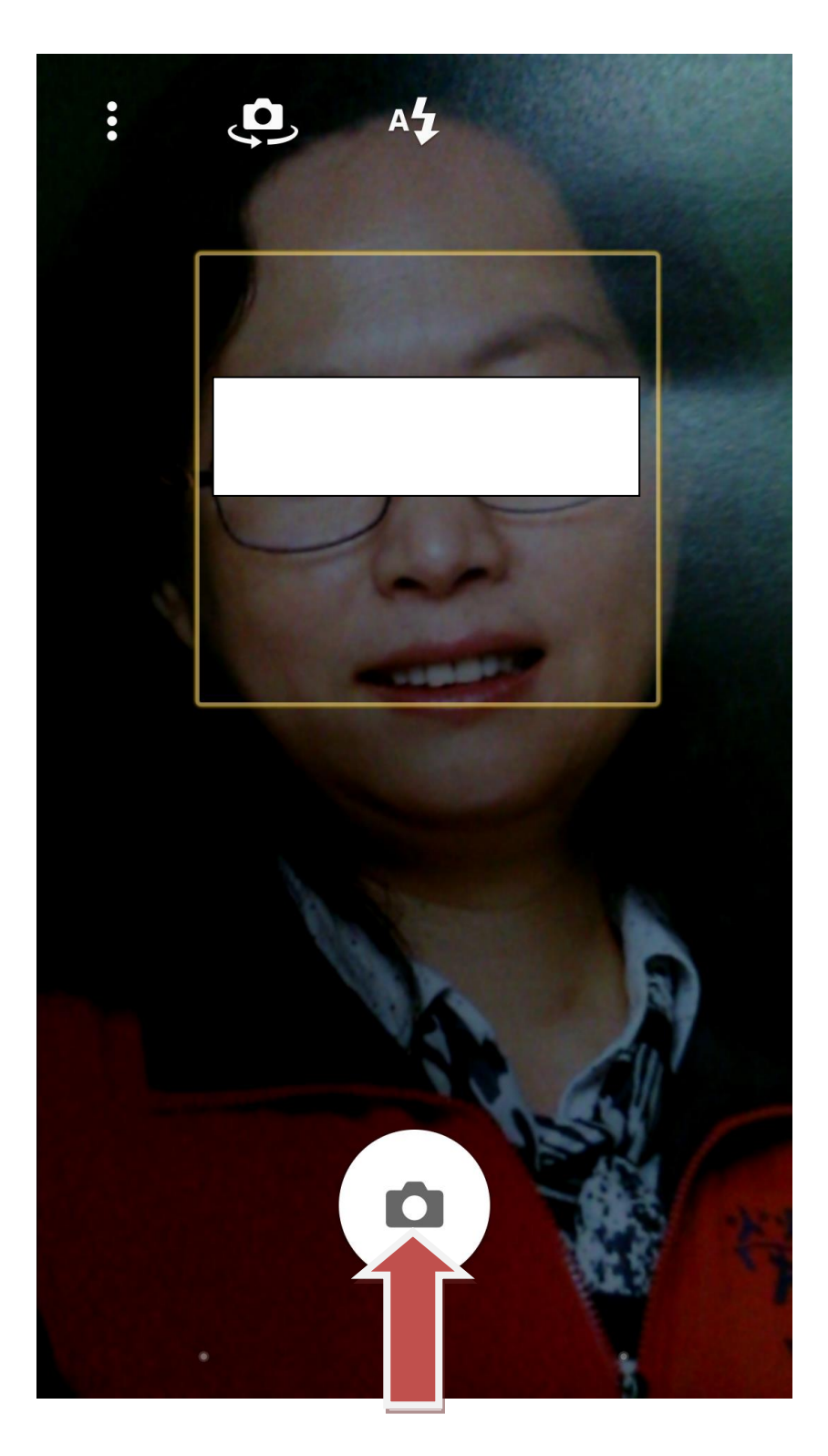

按拍照後,出現下列畫面,按藍色上傳圖示,即可上傳檔案

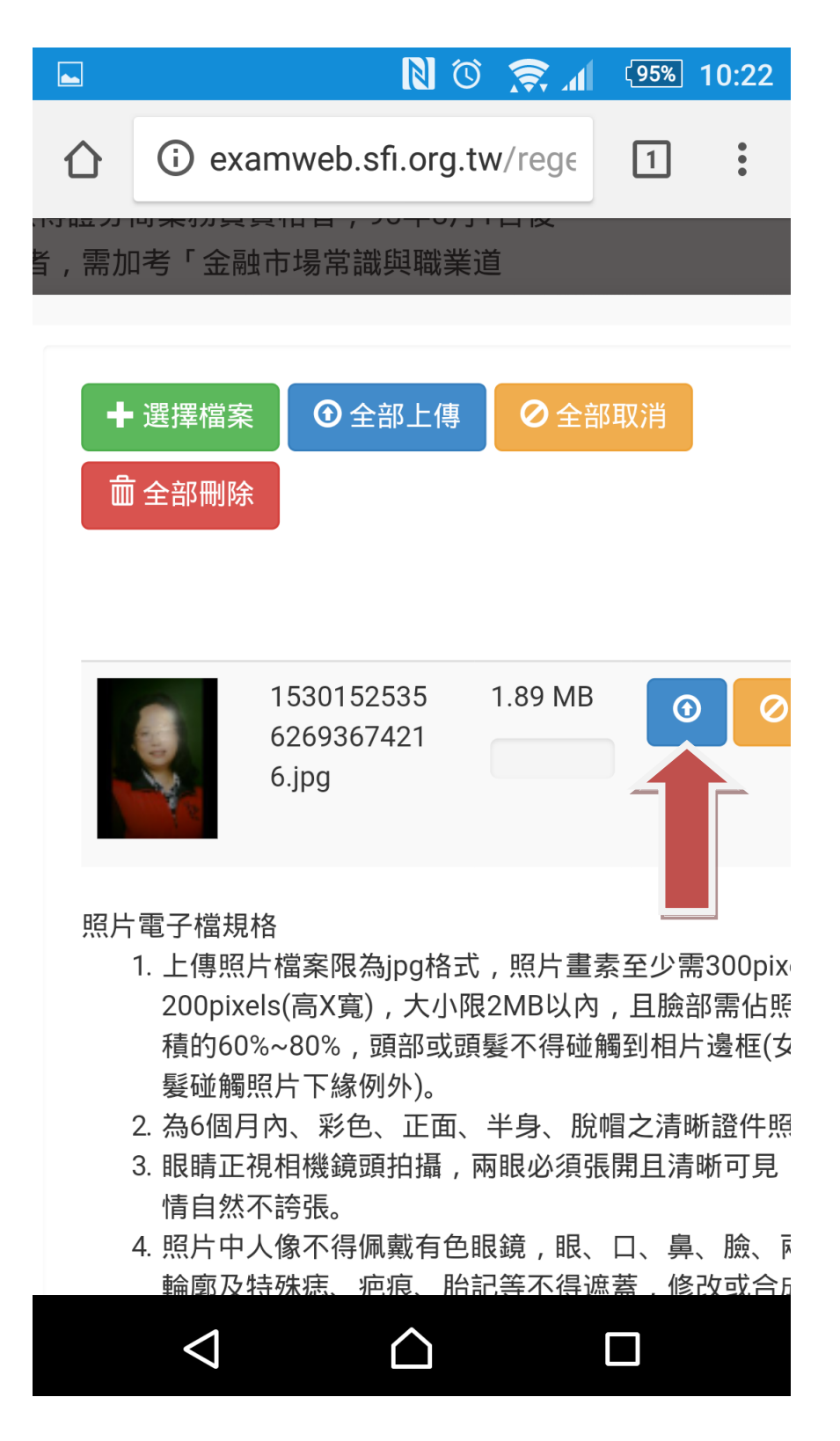

|                      |                                                                                            | N 0                                                                          | ₩. 🕏                                                 | 〔 <mark>95%</mark> 〕                                                                  | 10:22       |  |
|----------------------|--------------------------------------------------------------------------------------------|------------------------------------------------------------------------------|------------------------------------------------------|---------------------------------------------------------------------------------------|-------------|--|
|                      | i examv                                                                                    | veb.sfi.org.tw                                                               | /rege                                                | 1                                                                                     | •<br>•<br>• |  |
| 金融市均                 | 易常識與職業                                                                                     | · II IX<br>首                                                                 |                                                      |                                                                                       | _(X)        |  |
|                      |                                                                                            |                                                                              |                                                      | _                                                                                     |             |  |
| 富案<br><del>削</del> 除 | ● 全部上傳                                                                                     | ❷ 全部取消                                                                       |                                                      |                                                                                       |             |  |
|                      |                                                                                            |                                                                              |                                                      |                                                                                       |             |  |
| 153<br>620<br>6.jj   | 30152535<br>69367421<br>pg                                                                 | 1.89 MB                                                                      | 0                                                    |                                                                                       | I           |  |
|                      | 案限為jpg格式<br>高X寬),大小限<br>0%,頭部或頭<br>下緣例外)。<br>彩色、正面、<br>機鏡頭拍攝,兩<br>張。<br>不得佩戴有色酮<br>痣、疤痕、胎詞 | ,照片畫素至少<br>2MB以內,且臉<br>髮不得碰觸到相<br>半身、脫帽之清<br>兩眼必須張開且<br>服鏡,眼、口、舅<br>記等不得遮蓋,何 | 需300pix<br>部需佔照<br>片邊框(玄<br>動晰證件照<br>青晰可見<br>鼻、 臉、 「 | els X<br>民<br>大<br>性<br>、<br>、<br>、<br>、<br>、<br>、<br>、<br>、<br>、<br>、<br>、<br>、<br>、 |             |  |
|                      | <                                                                                          | $\square$                                                                    |                                                      |                                                                                       |             |  |

結束上傳照片功能會回到上傳列表頁面,請務必自行查看上傳清單確認是 否上傳成功。

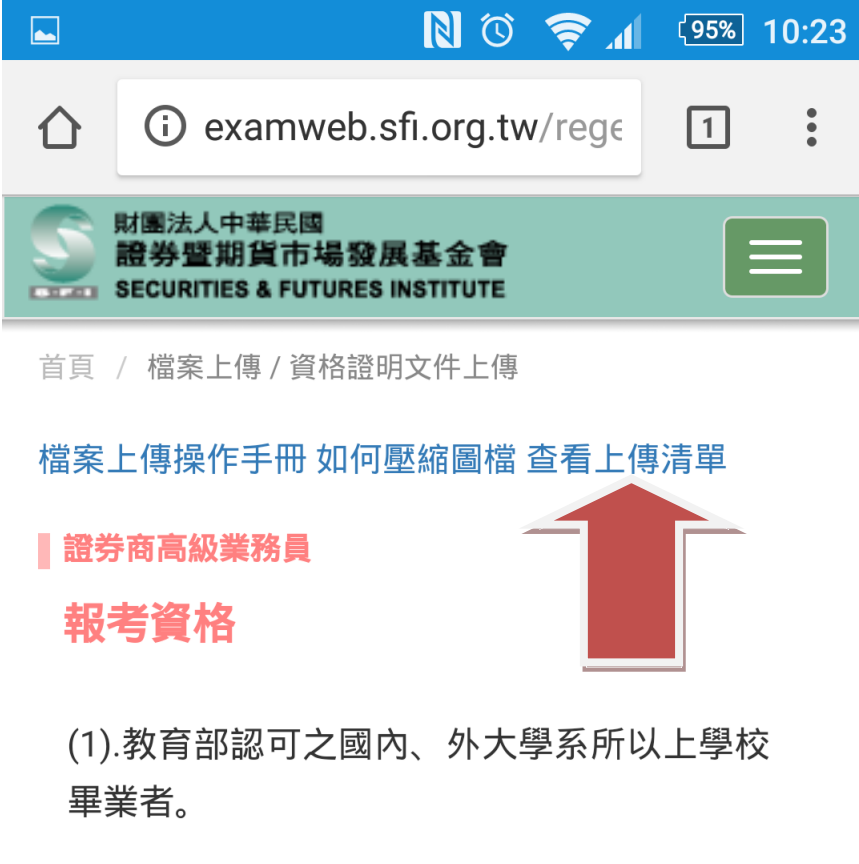

(2).高等考試或相當高等考試以上之特種考試 及格者。

(3).取得證券商業務員資格者,95年8月1日後 合格者,需加考「金融市場常識與職業道 德」。

(4).取得投信投顧業務員資格者,95年8月1日 後合格者,需加考「金融市場常識與職業道 德」。

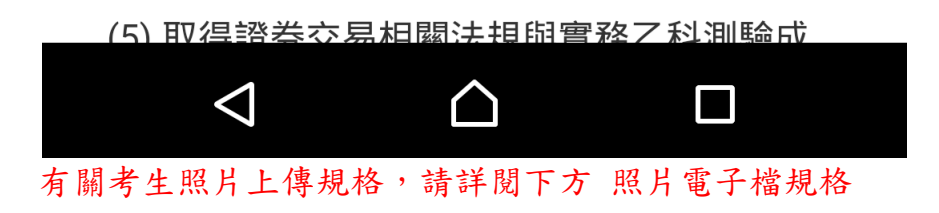

第二部份 照片電子檔及證書電子檔上傳規則

照片電子檔規格:

 上傳照片檔案限為 jpg 格式,照片畫素至少需 300pixels X 200pixels(高 X 寬),上傳檔案大小限 2MB 以內,且臉部需佔照片面積 的 60%~80%,頭部或頭髮不得碰觸到相片邊框(女性長髮碰觸照片下緣 例外)。

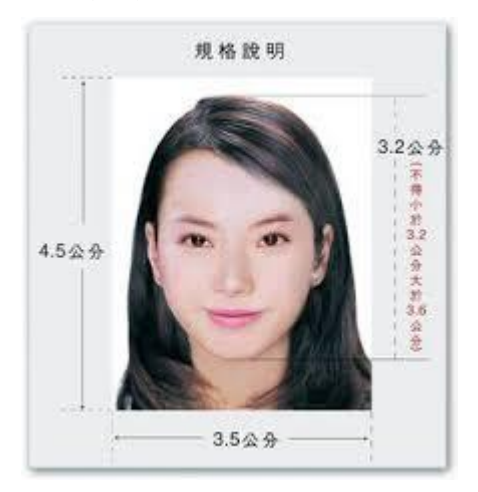

- 2. 為6個月內、彩色、正面、半身、脫帽之清晰證件照片。
- 3. 眼睛正視相機鏡頭拍攝,兩眼必須張開且清晰可見,表情自然不誇張。
- 照片中人像不得佩戴有色眼鏡,眼、口、鼻、臉、兩耳輪廓及特殊痣、 疤痕、胎記等不得遮蓋、修改或合成,足辨識人貌。頭髮不得遮蓋到眼 睛任一部份,且清楚呈現臉型輪廓,不能側向一邊或傾斜,且不能有紅 眼。
- 5. 照片中如佩戴眼鏡需清楚呈現,不能有閃光反射在眼鏡上,鏡框不得遮 蓋眼睛任一部分,且不能配帶有色眼鏡。

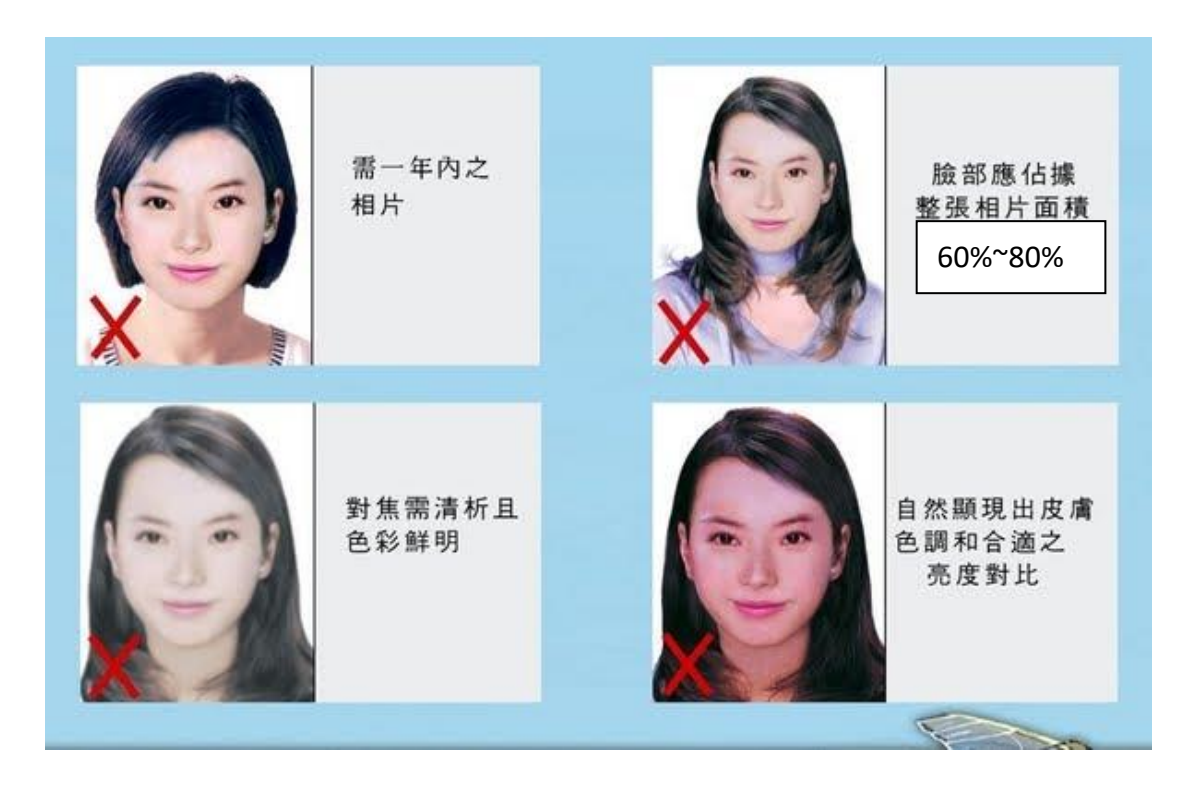

- 6. 照片若不合規定,視同未報名成功。
- 考生務必上傳考生本人之照片,此照片將作為測驗當天入場身分查驗之 依據使用。若測驗當天核對考生本人、上傳照片及身份證件三者不符且 無法確認為本人者,視同違規,不得入場應試。

證書電子檔規格:

證書電子檔若以拍照方式上傳,請確認所上傳檔案為足可辦識證件上所有 文字之清晰證件照片(如以下範例)。解析度不得低於 640pixels X 480pixels(高 X 寬)

且上傳檔案大小不能超過 2MB

| G        |                                                                  |
|----------|------------------------------------------------------------------|
| G        |                                                                  |
| <b>F</b> | 「金融市場常識與職業道德」                                                    |
| R<br>R   | 測驗成績合格證明                                                         |
| H        | 第九                                                               |
|          | 君民國                                                              |
|          | 出生,身分證字號 1000000000000000000000000000000000000                   |
|          | 107 年 05 月 25 日參加                                                |
|          | 中華民國證券暨期貨市場發展基金會辦理                                               |
|          | ~ 一 亚 胍 巾 汤 市 亂 與 順 耒 道 德 」 乙 科 測 驗,經 評 定 成 績 合 格, 爰 發 給 合 格 諮 明 |
|          | 此證 一言 月日                                                         |
| XXXX     |                                                                  |
| AXXXXX   | 財團法人中華民國證券暨期貨市場發展基金會                                             |
| XXX      | 董事長李政幣                                                           |
| XXXX     | TER                                                              |
| XXXX     |                                                                  |
|          | 合格證明有效期限:測驗日起5年內有效(112/5/24止)                                    |
| 1        | 中華民國 107 年 05 月 25 日                                             |
| D        | &3 ( )                                                           |
| 5        |                                                                  |
|          |                                                                  |

# 第三部分 照片修剪篇

如何剪裁圖片(以 Microsoft Office Picture Manager 為例) 1. 以 Microsoft Office Picture Manager 開啟要修改的檔案 2. 按功能列的圖片 選剪裁

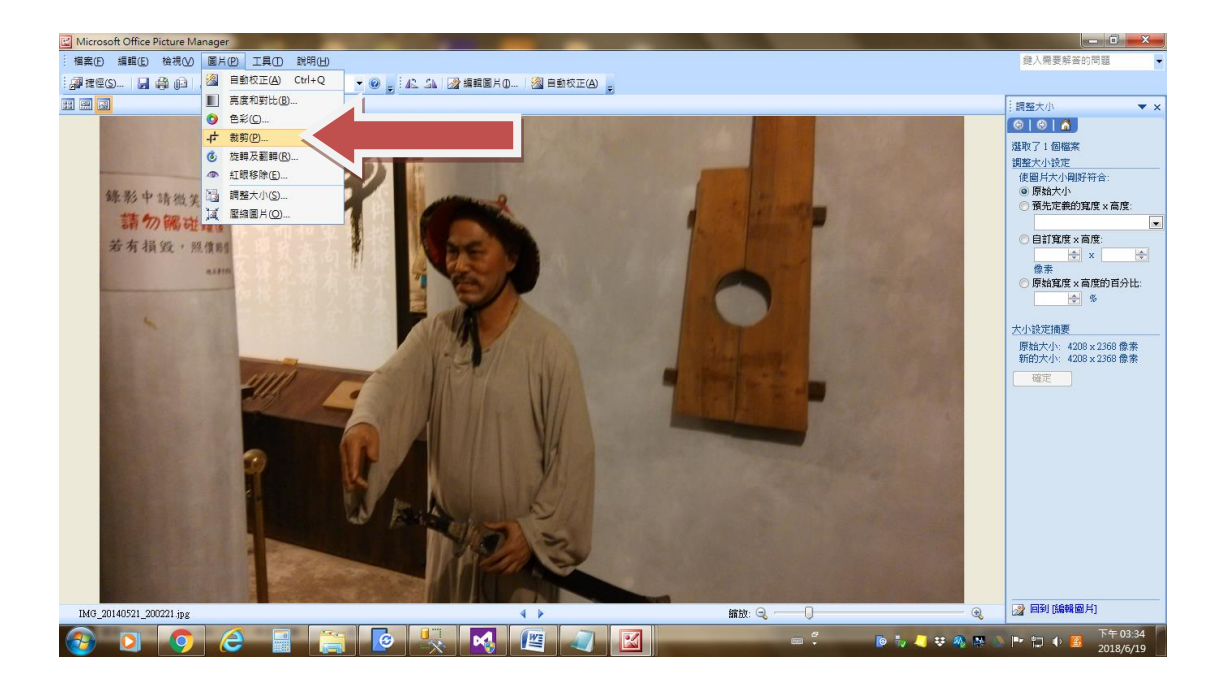

 以滑鼠選出您所要的大小(上下左右可拖曳至您所要位置) 確定大小後, 按右方確定鍵

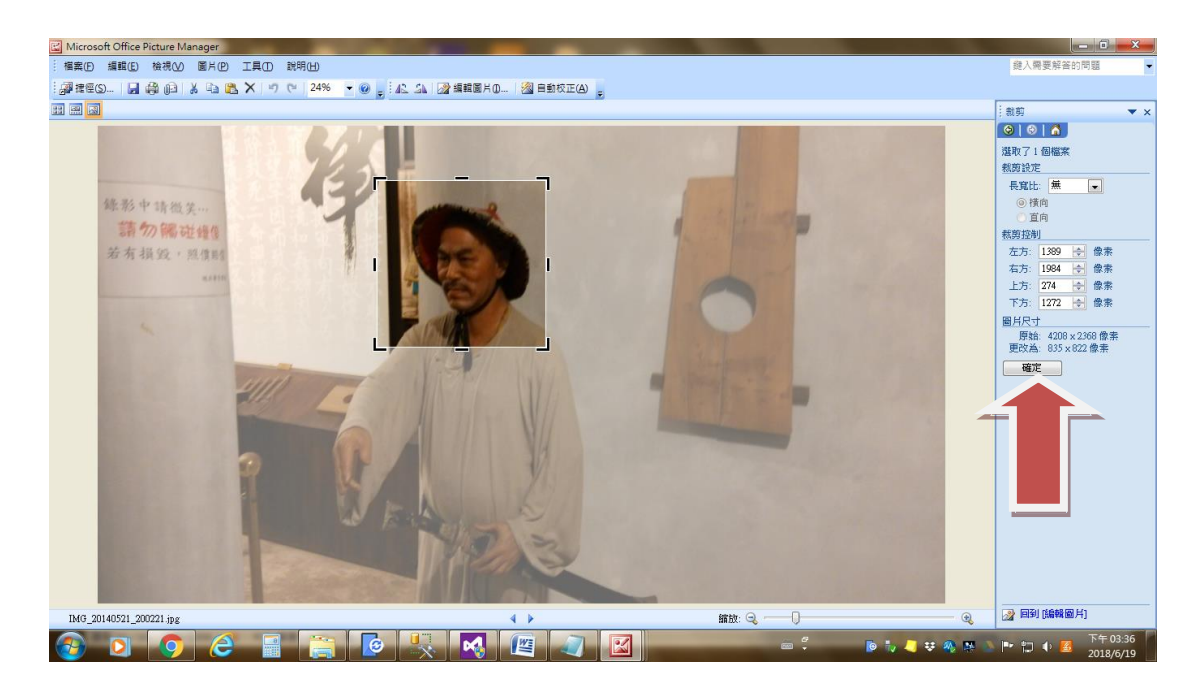

按另存新檔選擇您要存放的位置即可

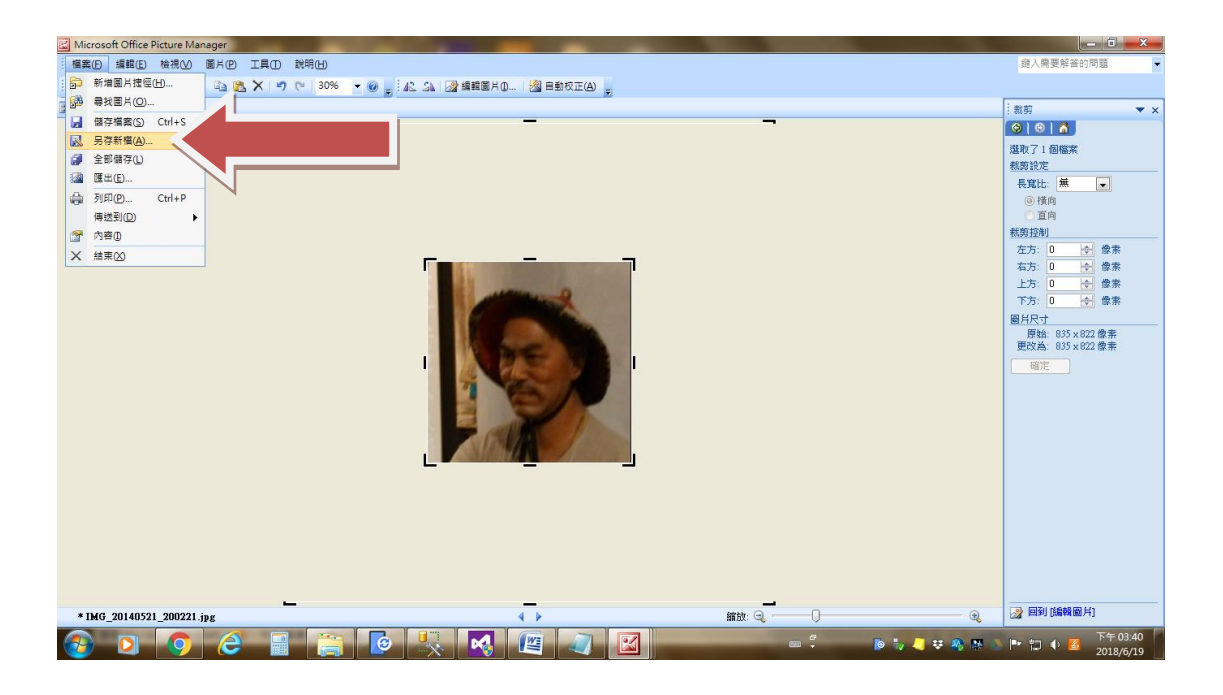

註: 照片畫素至少需 300pixels X 200pixels(高 X 寬),上傳檔案大小限 2MB 內

上述僅是剪裁圖片其中一種方式,請考生使用自己熟悉之軟體進行操作

# 第四部份檔案壓縮篇

如何縮小檔案尺寸(以 Microsoft Office Picture Manager 為例) 1. 以 Microsoft Office Picture Manager 開啟要修改的檔案 選擇功能列的圖片 再選擇壓縮圖片

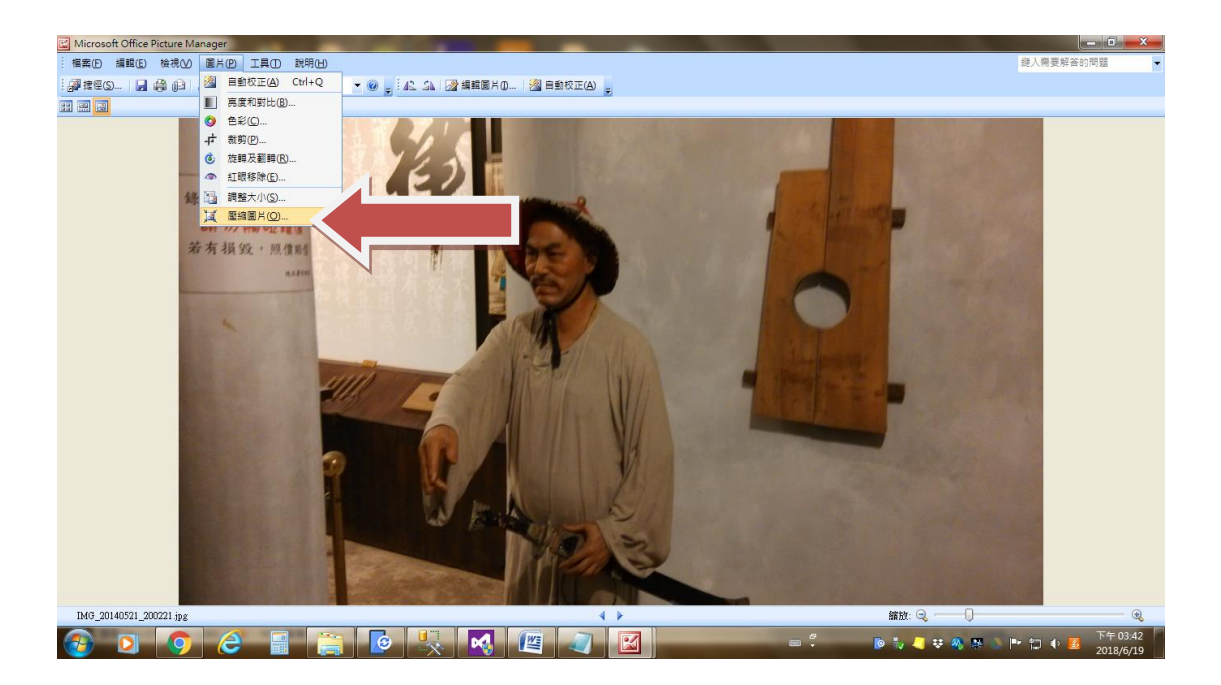

### 右方壓縮類型選擇 文件後 按確定

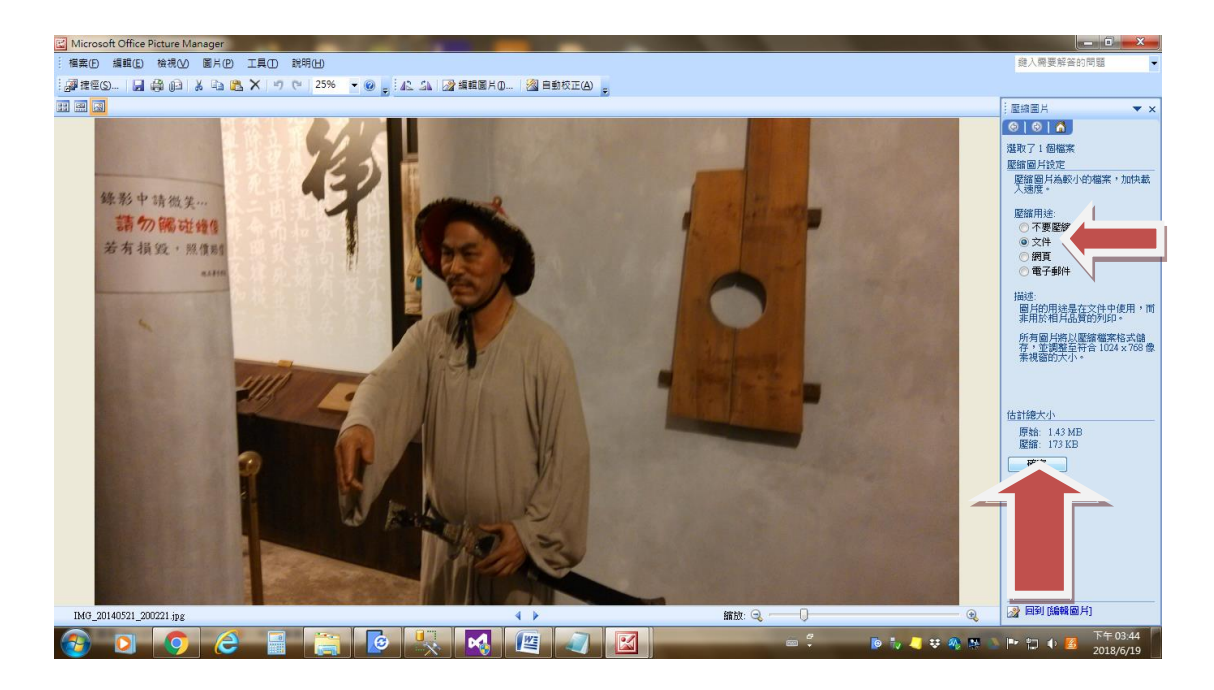

按另存新檔選擇您要存放的位置即可

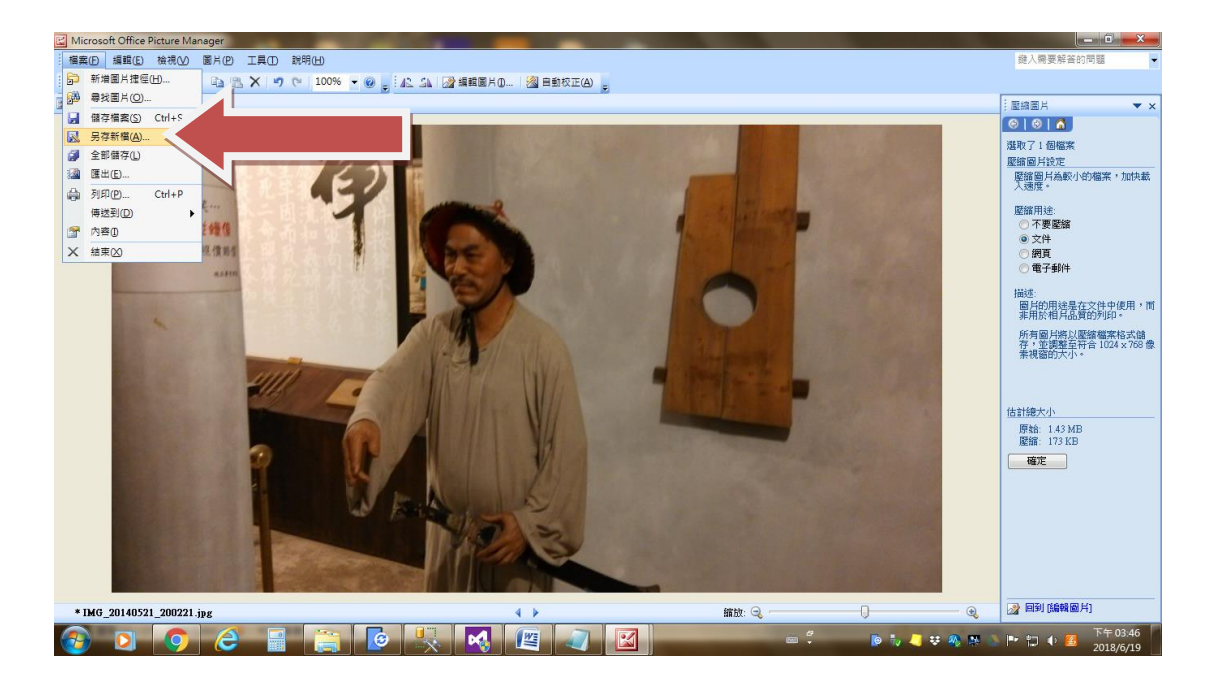

有關照片檔案壓縮之方案眾多,若所選擇上傳的單一檔案超過2MB,建議 考生自行 Google 有關照片壓縮之方案,依教學方式處理完檔案後,再上 傳已壓縮圖檔。

### 第五部份降低手機拍照解析度,降低拍照檔案大小

因每個品牌及作業系統的設定方式不同,請依各廠手機設定方式處理 (拍照設定選項中,找到調整拍照解析度的功能後,再進行解析度設定) 1.進入手機拍照畫面,按上方的設定按鈕

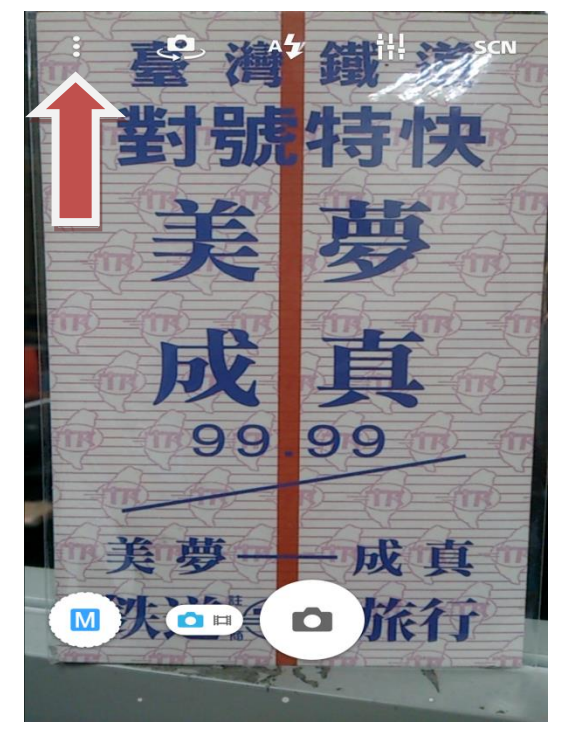

2. 按解析度進入調整照片解析度畫面(本範例目前解析度 3920X2204)

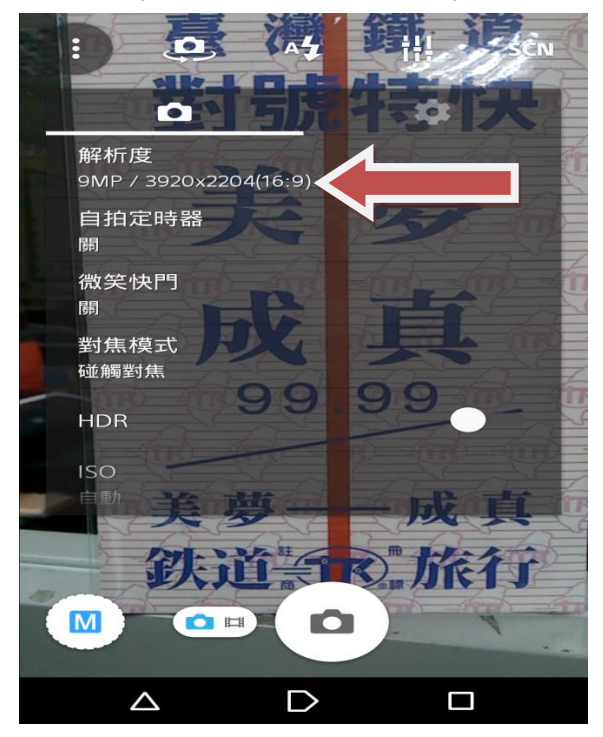

3. 選擇較低的解析度(解析度不要高於 1920X1080)

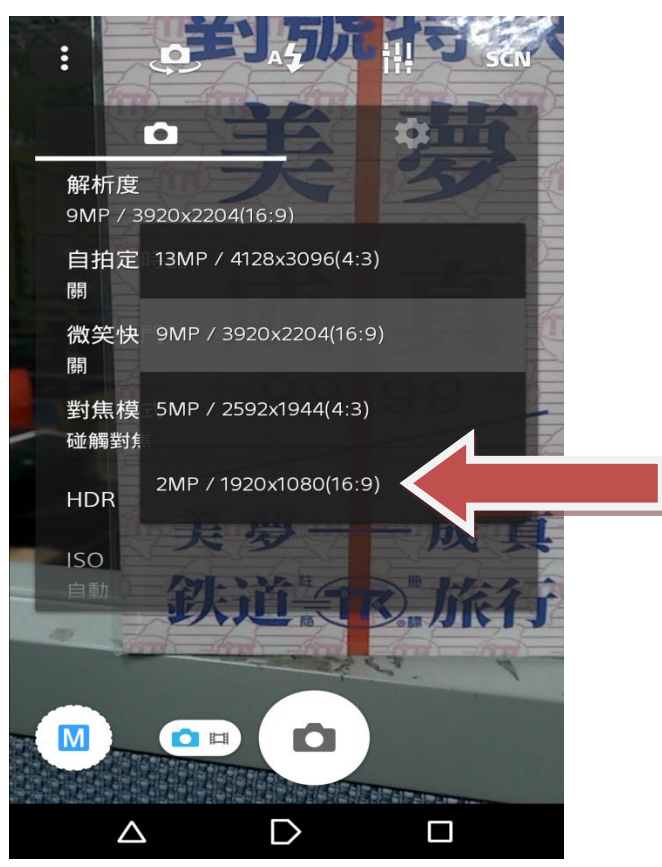

4. 確定解析度已更新後就可拍照上傳照片及資格審核資料了 (本例解析度已由 3920X2204 改為 1920X1080 較可符合 2MB 以下檔案需求)

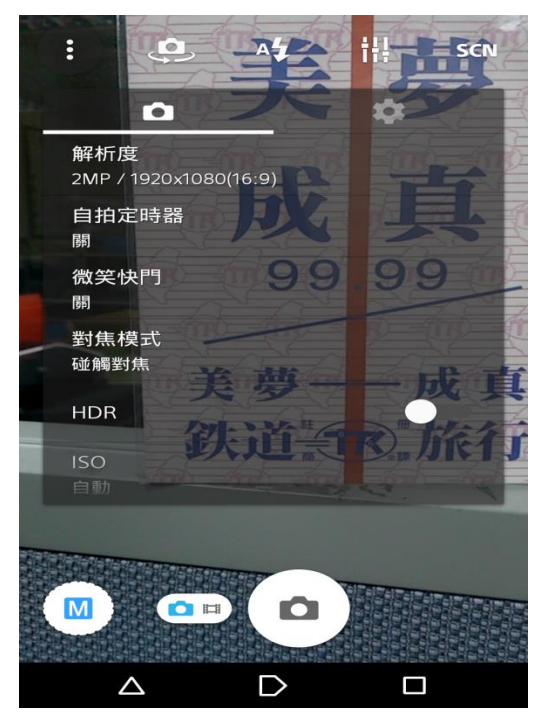

註:手機前後鏡頭的解析度設定採分別設定方式(自拍及拍照的解析度分 別設定)